Manual de la aplicación del Configurador Web

ONE+

REF. 2865

# **ONE+ SAT**

REF. 2864

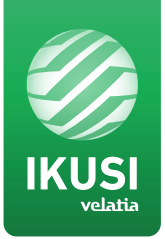

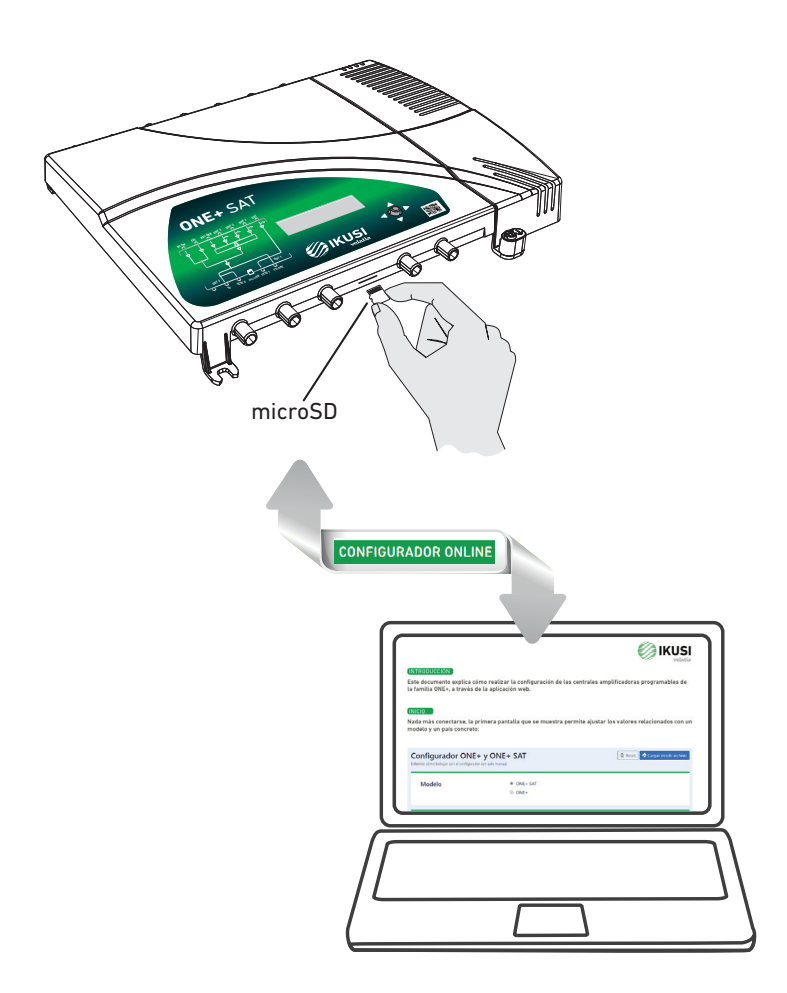

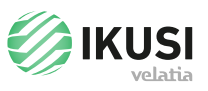

# INTRODUCCIÓN

Este documento explica cómo realizar la configuración de las centrales amplificadoras programables de la familia ONE+, a través de la aplicación web.

# INICIO

Nada más conectarse, la primera pantalla que se muestra permite ajustar los valores relacionados con un modelo y un país concreto:

| Configurador ONI<br>Entiende cómo trabajar con el configura | E+ y ONE+ SAT                                                             | 💼 Reset 🔦 Cargar desde archivo            |
|-------------------------------------------------------------|---------------------------------------------------------------------------|-------------------------------------------|
| Modelo                                                      | <ul><li>ONE+ SAT</li><li>ONE+</li></ul>                                   |                                           |
| País                                                        | <ul><li>España</li><li>Francia</li><li>Italia</li><li>Australia</li></ul> | <ul><li>Portugal</li><li>Others</li></ul> |

Una vez seleccionado el modelo de central y el país, la aplicación predefine los parámetros por defecto siguientes:

|  | Tensión previos de mástil | ● 12V |  |  |
|--|---------------------------|-------|--|--|
|--|---------------------------|-------|--|--|

En este caso viene seleccionado por defecto la tensión más usada en el país elegido. Se puede cambiar pinchando con el ratón en la opción deseada.

# ENTRADA UHF

En esta parte configuramos la entrada de UHF 1. Seleccionamos la opción 💿 On, si queremos tensión en esta entrada para alimentar los amplificadores del mástil.

| UHF 1<br>Previo UHF 1 | <ul><li>On</li><li>Off</li></ul> |  |
|-----------------------|----------------------------------|--|
| Filtros               |                                  |  |
| + Añadir filtro       |                                  |  |

Para asignar filtros a los canales que vienen por esa entrada seleccionamos **+** Añadir filtro Se abrirá un campo vacío que habrá que ir rellenando con los canales deseados:

| Previo UHF 1     |                        | <ul><li>Off</li></ul> |              |                   |            |            |
|------------------|------------------------|-----------------------|--------------|-------------------|------------|------------|
| iltros           | orrectamente.          |                       |              |                   |            | 🗊 Eliminar |
| Entrada Canal en | trada Frecuencia entra | da Salida<br>Khz      | Canal salida | Frecuencia salida | Multicanal | ¢          |

|                                          | Cana | al de sa | alida⊣ | iltro 1 |    | ×  |                   |            |
|------------------------------------------|------|----------|--------|---------|----|----|-------------------|------------|
| UHF 1                                    | 21   | 22       | 23     | 24      | 25 | 26 |                   |            |
| Previo UHF 1                             | 27   | 28       | 29     | 30      | 31 | 32 |                   |            |
|                                          | 33   | 34       | 35     | 36      | 37 | 38 |                   |            |
| Filtros                                  | 39   | 40       | 41     | 42      | 43 | 44 |                   |            |
| Filtro 1                                 | 45   | 46       | 47     | 48      | 49 | 50 |                   | 🗊 Eliminar |
| Entrada Canal entrada Frecuencia entrada | 51   | 52       | 53     | 54      | 55 | 56 | salida Multicanal |            |
| 21 474000 к                              | 57   | 58       |        | 60      | 61 | 62 | Khz 1             | \$         |
| + Añadir filtro                          | 63   | 64       | 65     | 66      | 67 | 68 |                   |            |
|                                          | 69   |          |        |         |    |    |                   |            |

El uso más común es ir asignando el número del canal, pero también se puede modificar la frecuencia, tanto de la entrada como de la salida.

| Filtro 1 |               |               |       |        |              |               |      |          |     | 🗓 Eliminar |
|----------|---------------|---------------|-------|--------|--------------|---------------|------|----------|-----|------------|
| Entrada  | Canal entrada | Frecuencia en | trada | Salida | Canal salida | Frecuencia sa | lida | Multicar | nal |            |
|          | 21            | 474000        | Khz   |        | 21           | 474000        | Khz  | 1        | ¢   |            |

Con la opción de Multicanal elegimos cuantos canales de anchura queremos que tenga el filtro.

| Fil   | tro 1        |              |                 |        |        |              |                |     |   |          |    | û Eliminar |
|-------|--------------|--------------|-----------------|--------|--------|--------------|----------------|-----|---|----------|----|------------|
| E     | intrada      | Canal entrad | a Frecuencia er | ntrada | Salida | Canal salida | Frecuencia sal | ida | I | Multican | al |            |
|       |              | 21           | 474000          | Khz    |        | 21           | 474000         | Khz |   | 1        | \$ |            |
|       |              |              |                 |        |        |              |                |     |   | 1        |    |            |
|       |              |              |                 |        |        |              |                |     |   | 2        |    |            |
| - + · | Añadir filtr | o            |                 |        |        |              |                |     |   | 3        |    |            |
|       |              |              |                 |        |        |              |                |     |   | 4        |    |            |

Por defecto es 1 canal, pero puede configurarse hasta 4 canales de anchura.

En el caso de elegir más de 1 canal de anchura, los canales ocupados empezarían a partir del canal con el que se ha rellenado la primera casilla:

|                                          | Cana | al de e | ntrada | • Filtro | 1  | ×  |                   |
|------------------------------------------|------|---------|--------|----------|----|----|-------------------|
| UHF 1                                    | 21   | 22      | 23     | 24       | 25 | 26 |                   |
| Previo UHF 1                             | 27   | 28      | 29     | 30       | 31 | 32 |                   |
|                                          | 33   | 34      | 35     | 36       | 37 | 38 |                   |
| Filtros                                  | 39   | 40      | 41     | 42       | 43 | 44 |                   |
| Filtro 1                                 | 45   | 46      | 47     | 48       | 49 | 50 | â Eliminar        |
| Entrada Canal entrada Frecuencia entrada | 51   | 52      | 53     | 54       | 55 | 56 | salida Multicanal |
|                                          | 57   | 58      |        | 60       | 61 | 62 |                   |
| + Añadir filtro                          | 63   | 64      | 65     | 66       | 67 | 68 |                   |
|                                          | 69   |         |        |          |    |    |                   |

Eliminar un filtro ya configurado es tan sencillo como darle al botón

🛍 Eliminar

| Filtro 1 |               |                                  |        |              |                                 | â Eliminar |
|----------|---------------|----------------------------------|--------|--------------|---------------------------------|------------|
| Entrada  | Canal entrada | Frecuencia entrada<br>474000 Khz | Salida | Canal salida | Frecuencia salida<br>474000 Khz | Multicanal |
| Filtro 2 |               |                                  |        |              |                                 | Eliminar   |
| Entrada  | Canal entrada | Frecuencia entrada<br>674000 Khz | Salida | Canal salida | Frecuencia salida<br>674000 Khz | Multicanal |
| Filtro 3 |               |                                  |        |              |                                 | û Eliminar |
| Entrada  | Canal entrada | Frecuencia entrada<br>634000 Khz | Salida | Canal salida | Frecuencia salida<br>634000 Khz | Multicanal |

Si se quiere configurar las entradas UHF 2 y UHF 3 hay que seguir los mismos pasos que con la entrada UHF 1.

#### BIII

Filtros

La banda III no tiene la opción de alimentación de previos. Dispone de dos opciones de configuración de filtros:

| BIII                                  |  |  |
|---------------------------------------|--|--|
| + Añadir filtro 🛛 + Añadir filtro DAB |  |  |

# Añadir filtros

Si elegimos la opción + Añadir filtro el comportamiento de ajuste de filtros es el mismo que el de las entradas de UHF.

| Filtros        |                  |                    |        |              |                  |     |           |            |
|----------------|------------------|--------------------|--------|--------------|------------------|-----|-----------|------------|
| Filtro 2 No re | ellenado correct | amente             |        |              |                  |     |           | D Eliminar |
| Entrada        | Canal entrada    | Frecuencia entrada | Salida | Canal salida | Frecuencia salid | а   | Multicana | Ľ.         |
|                |                  | Khz                |        |              |                  | Khz | 1         | ¢          |

Al seleccionar esta opción, nos aparecerá el formulario para rellenar el filtro con los canales deseados.

Si elegimos la opción **+** Añadir filtro DAB estamos configurando la entrada de BIII para el filtrado de señales DAB. La frecuencia y anchura está fijada y no se puede modificar, es dependiente de cada país.

| BIII                                                                             |                            |                                               |                              |
|----------------------------------------------------------------------------------|----------------------------|-----------------------------------------------|------------------------------|
| Filtros                                                                          |                            |                                               |                              |
| Filtro 2 (DAB)                                                                   |                            |                                               | â Eliminar                   |
| Entrada         Canal entrada         Frecuencia en           DAB         198500 | trada Salida               | Canal salida Frecuencia salida DAB 198500 Khz | Multicanal                   |
|                                                                                  |                            |                                               |                              |
| + Añadir filtro + Añadir filtro DAB                                              |                            |                                               |                              |
| + Añadir filtro + Añadir filtro DAB                                              | N                          | 5                                             |                              |
| + Añadir filtro 🕇 + Añadir filtro DAB<br>Configuración salida BIII y<br>UHF      | Nivel de salida            | Pendiente                                     | №. de salidas<br>● 1         |
| + Añadir filtro + Añadir filtro DAB<br>Configuración salida BIII y<br>UHF        | Nivel de salida<br>117 dBj | Pendiente<br>uV 0 c                           | N°. de salidas<br>● 1<br>● 2 |

En la Configuración de salida BIII y UHF ajustamos el nivel de salida, pendiente y número de salidas de la ONE+.

A medida que vamos añadiendo filtros va variando automáticamente el valor del nivel de salida y el rango en el que podemos mover esa ganancia. Ejemplos:

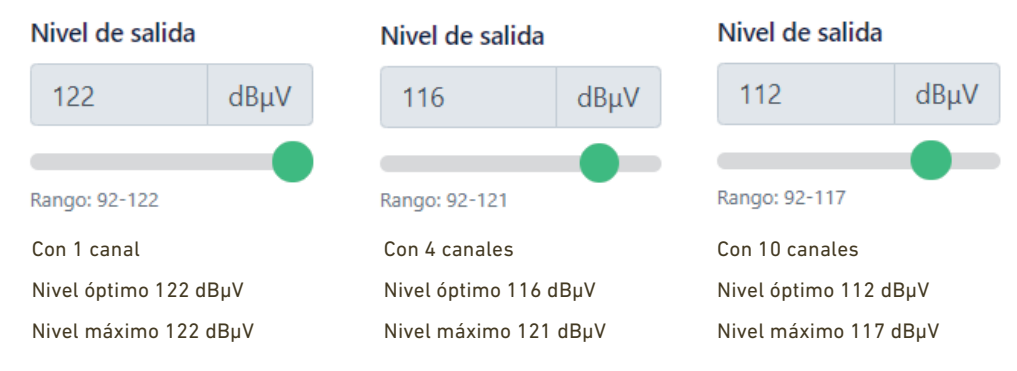

# CONFIGURACIÓN SATÉLITE

| Configuración del Satélite             | Polaridad LNB              | Pendiente -9 dB |
|----------------------------------------|----------------------------|-----------------|
| Satellite LNB and slope configuration. | BYPASS                     | On              |
|                                        | 13V 0 KHz Vertical baja    | Off             |
|                                        | 13V 22 KHz Vertical alta   |                 |
|                                        | 18V 0 KHz Horizontal baja  |                 |
|                                        | 18V 22 KHz Horizontal alta |                 |
|                                        | Ganancia ( <b>OFF</b> )    |                 |
|                                        | ○ On ● Off                 |                 |

En la sección correspondiente a la configuración de la etapa satélite ajustamos la alimentación de la LNB, la pendiente y la ganancia de la etapa.

- Si en la alimentación de la LNB está seleccionada la opción BYPASS, la central no alimentará por esa entrada, se quedará en modo que deja pasar alimentación y comandos diseqc provenientes de receptores satélite que pueda haber en la distribución.
- Cuando se selecciona otra opción diferente, se corta el modo BYPASS y alimenta a la LNB según la opción elegida.
- Si la ganancia está seleccionada en OFF, la etapa satélite no estará amplificando. Si no se va a utilizar esta etapa es la opción recomendada.

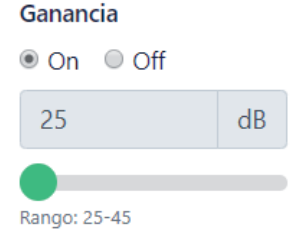

• Si la ganancia está seleccionada en ON, aparecerá el menú de ajuste de ganancia de esa etapa.

### CONFIGURACIÓN DE EXTENSIÓN Y BI/FM

En las etapas de Extensión y BI/FM lo único que se ajusta es la activación de la etapa y posteriormente el nivel de ganancia. Es la misma dinámica que la ganancia de la etapa de satélite.

| Configuración de Extension | Ganancia ( <b>OFF</b> )<br>On <ul> <li>Off</li> </ul> |
|----------------------------|-------------------------------------------------------|
| Configuración de Bl/FM     | Ganancia ( <b>OFF</b> )<br>◎ On <sup>®</sup> Off      |

| Configuración de Extension             | Ganancia<br>● On ● Off<br>20 dB<br>●<br>Rango: 20-40 |
|----------------------------------------|------------------------------------------------------|
| Configuración de BI/FM                 | Ganancia<br>● On ● Off<br>10 dB<br>■<br>Rango: 10-35 |
| <b>Seguridad</b><br>Código de bloqueo. | Bloqueo<br>Desactivado     Activo                    |

# SEGURIDAD

En seguridad activamos el código de bloqueo en el caso de que se quiera dejar la central bloqueada una vez que se cargue la configuración.

| Seguridad          | Bloqueo                                                                                                    |
|--------------------|----------------------------------------------------------------------------------------------------|
| Código de bloqueo. | Desactivado                                                                                                    |
|                    | Activo     Activo     Act |
|                    | Código de bloqueo                                                                                                    |
|                    | 1234                                                                                                    |
|                    |                                                                                                    |

- Se debe insertar un código numérico de 4 cifras
- Una vez que la configuración esté finalizada, habiendo rellenado todos los campos necesarios, se generará un archivo el cual se introducirá en su localización correspondiente en una tarjeta microSD.
- Para ello clicaremos en el botón 🛛 📀 Descargar archivo
- Una vez pulsado el botón, aparecerá el cuadro de diálogo para elegir nombre y ubicación del archivo.

| 🟮 Guardar como           |        |                                |                   |       |             | ×      |
|--------------------------|--------|--------------------------------|-------------------|-------|-------------|--------|
| ← → • ↑ <mark> </mark> : | Este   | equipo > SDHC (F:) > one > CFG | ٽ ~               | Busc  | ar en CFG   | Ą      |
| Organizar 🔻              |        |                                |                   |       |             | <br>?  |
| 📰 Imágenes               | ^      | Nombre                         | Fecha de modifica | ación | Тіро        | Tamaño |
| 🁌 Música                 |        | CONFIG00.CFG                   | 09/07/2019 1:00   |       | Archivo CFG | 1      |
| 🧊 Objetos 3D             |        |                                |                   |       |             |        |
| Vídeos                   |        |                                |                   |       |             |        |
| 🏪 Windows (C:)           |        |                                |                   |       |             |        |
| DATA (E:)                |        |                                |                   |       |             |        |
| SDHC (F:)                |        |                                |                   |       |             |        |
| 🛖 Multimedia (R:)        |        |                                |                   |       |             |        |
| 🛖 DIFE (T:)              |        |                                |                   |       |             |        |
| 🛖 Personal (U:)          |        |                                |                   |       |             |        |
| 🛖 Aplicaciones (X        | y l    | <                              |                   |       |             | >      |
| Nombre:                  | onfig  | CFG                            |                   |       |             | ~      |
| Tipo: A                  | rchivo | CFG (*.CFG)                    |                   |       |             | $\sim$ |

- El nombre del archivo está limitao a 8 caracteres y la extensión siempre tiene que ser .CFG
- La ubicación del archivo es en "Directorio raíz tarjeta microSD\one\CFG\
- En el directorio raíz de la tarjeta microSD debe haber un directorio con el nombre "one" y dentro de ese directorio otro subdirectorio con el nombre "CFG", es dentro de este último directorio donde se guarda el archivo creado por el configurador.
- En caso de que en la tarjeta microSD no estuviesen estos directorios habría que crearlos antes.
- Una vez que ya tenemos el archivo de configuración en la tarjeta microSD, podemos utilizarla para introducir esta configuración en una ONE+ instalada. Los pasos para aplicar esta configuración, en una ONE+, en campo son:

AUTOINSTALACIÓN MANUAL AVANZADAS INFO. DEL EQUIPO ►TARJETA SD TENSIÓN PREVIOS UHF ACTUALIZAR FW CARGAR CONFIG. GUARDAR CONFIG. CONFIG.00 CONFIG.01

Seleccionamos Avanzadas → Tarjeta SD → Cargar configuración → Elegimos el archivo deseado

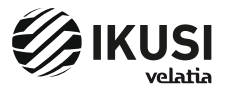

Paseo Miramón, 170 20014 Donostia/San Sebastián Gipuzkoa, ESPAÑA Tél.: +34 943 44 88 00 Fax: +34 943 44 88 20 television@ikusi.com www.ikusi.tv